## **Registration WCMNM 2022**

Regsitration via this link: <u>https://icts.kuleuven.be/apps/onebutton/registrations/17505</u>

At any moment you can switch to English language by selecting the button EN on the top right of the screen.

Step 1: Create an account as external:

|              | KU Leuven                                                                                                    | x +                                                 |                      |      |            |                 | o ×           |
|--------------|----------------------------------------------------------------------------------------------------|-----------------------------------------------------|----------------------|------|------------|-----------------|---------------|
| $\leftarrow$ | ightarrow G 🗅 https://icts.kuleuven.be/apps/onebutton/login?target=https://icts.kuleuven.be/apps/onebutton/registrations/17505 A 🖓 🏠 |                                                     |                      |      |            |                 |               |
|              | KU LEUVEN                                                                                                    |                                                     |                      |      |            |                 | - <u>EN</u>   |
|              | Login OneE                                                                                                    | Button                                              |                      |      |            |                 |               |
|              |                                                                                                    | KU Leuven Login Login for Ex                        | ternals<br>/e an acc | ount |            |                 |               |
|              | KU LEUVEN                                                                                                    | 2022 © KU Leuven Disclaimer Cookiebeleid Volg KU Le | euven via            |      | <b>y</b> [ | ) in            | You<br>Tube   |
| -            | ✓ Type here to                                                                                                    | search 🚬 O 🖽 😋 🔂 📑 📴 🖇 🛛 🔶 24°C ^                   | <u> </u>             | Cc.  | ∂ EN       | G 12<br>G 12/07 | <sup>39</sup> |

Select the button in green "I dont have an account"

<u>Step 2</u>: Enter your details, including a correct e-mail address.

|              | <ol> <li>Account Management - Create</li> </ol> | ea x +                                                                        |    |    |    | —  | o  | × |
|--------------|-------------------------------------------------|-------------------------------------------------------------------------------|----|----|----|----|----|---|
| $\leftarrow$ | ightarrow $ m C$ $ m https://a$                 | ccount.kuleuven.be/register?execution=e1s1                                    | A» | ĩõ | £≡ | (Ĥ |    |   |
| A C          | ASSOCIATIE                                      |                                                                               |    |    |    |    |    |   |
| HOST         | KU LEUVEN                                       |                                                                               |    |    |    |    | NL |   |
| /            | ACCOUNT MANAGE                                  | MENT                                                                          |    |    |    |    |    |   |
|              | MY ACCOUNT ACTIVATE                             | ACCOUNT ADMINISTRATORS                                                        |    |    |    |    |    |   |
| (            | CREATE AN                                       | ACCOUNT                                                                       |    |    |    |    |    |   |
|              | Create an account                               | After you activated your account you will be redirected to <b>onebutton</b> . |    |    |    |    |    |   |
|              | This is a one-time                              | registration, afterwards you can use this account for other applications.     |    |    |    |    |    |   |
|              |                                                 |                                                                               |    |    |    |    |    |   |
| (            | ∂iven name                                      | Sylvie                                                                        |    |    |    |    |    |   |
| 5            | Surname                                         | Test                                                                          |    |    |    |    |    |   |
|              |                                                 |                                                                               |    |    |    |    |    |   |

Step 3: Click in the link provided in the e-mail you have received and create your password.

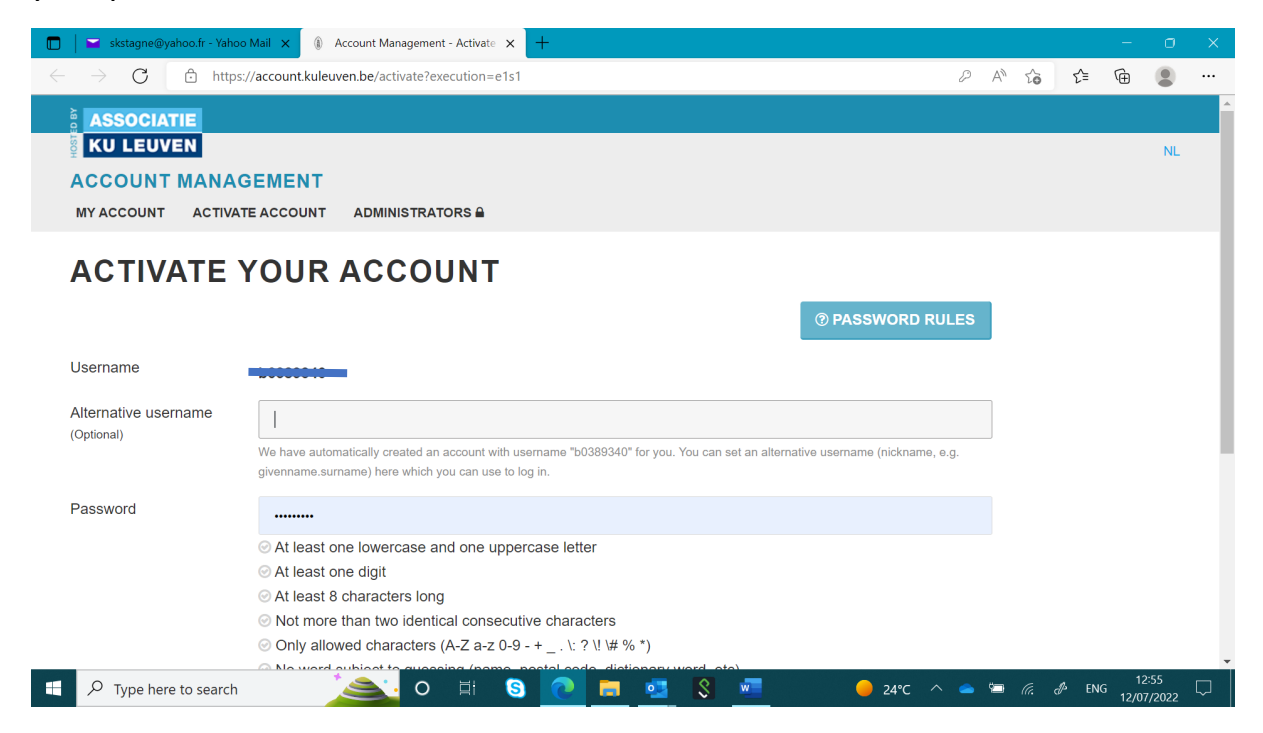

<u>Step 4</u>: Go to OneButton (rem: if you do not click, you will be redirected automatically).

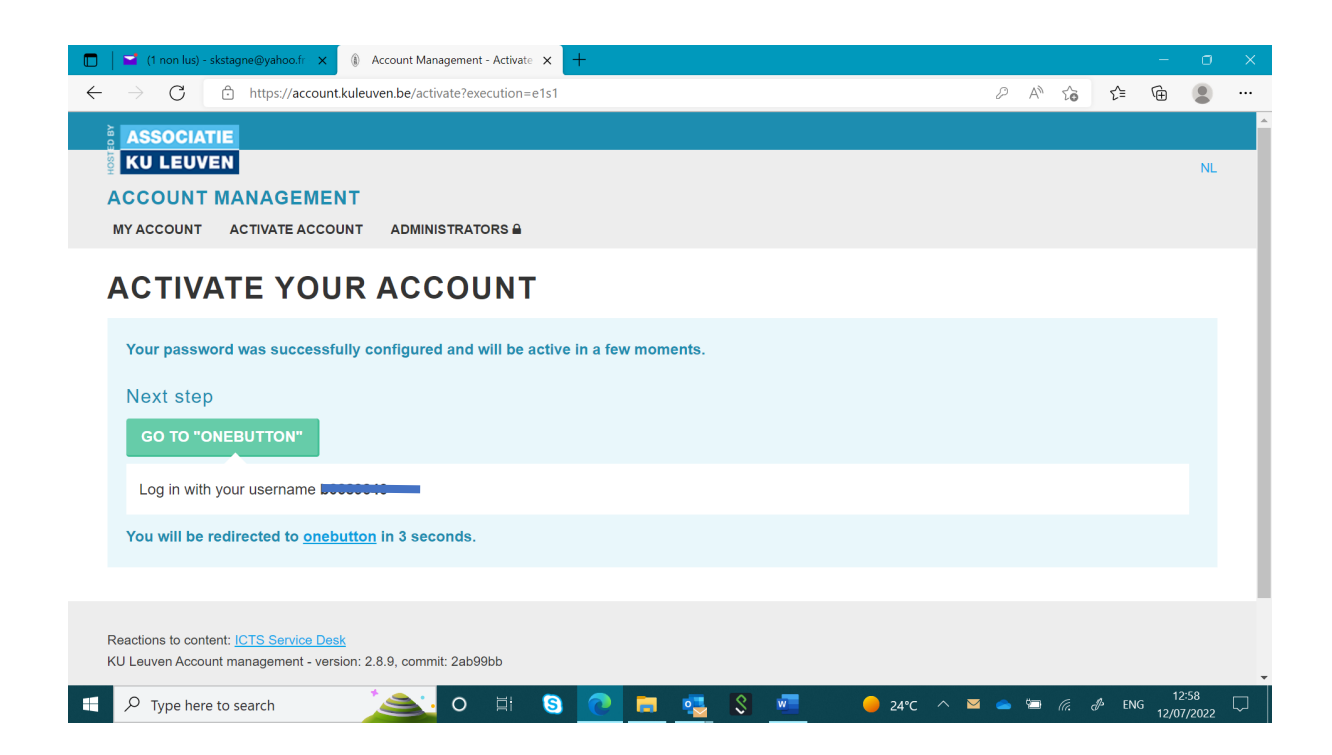

<u>Step 5</u>: Login for registration – select Login for externals and you will be asked to answer a few questions before you can select your fee and proceed with the online payment.

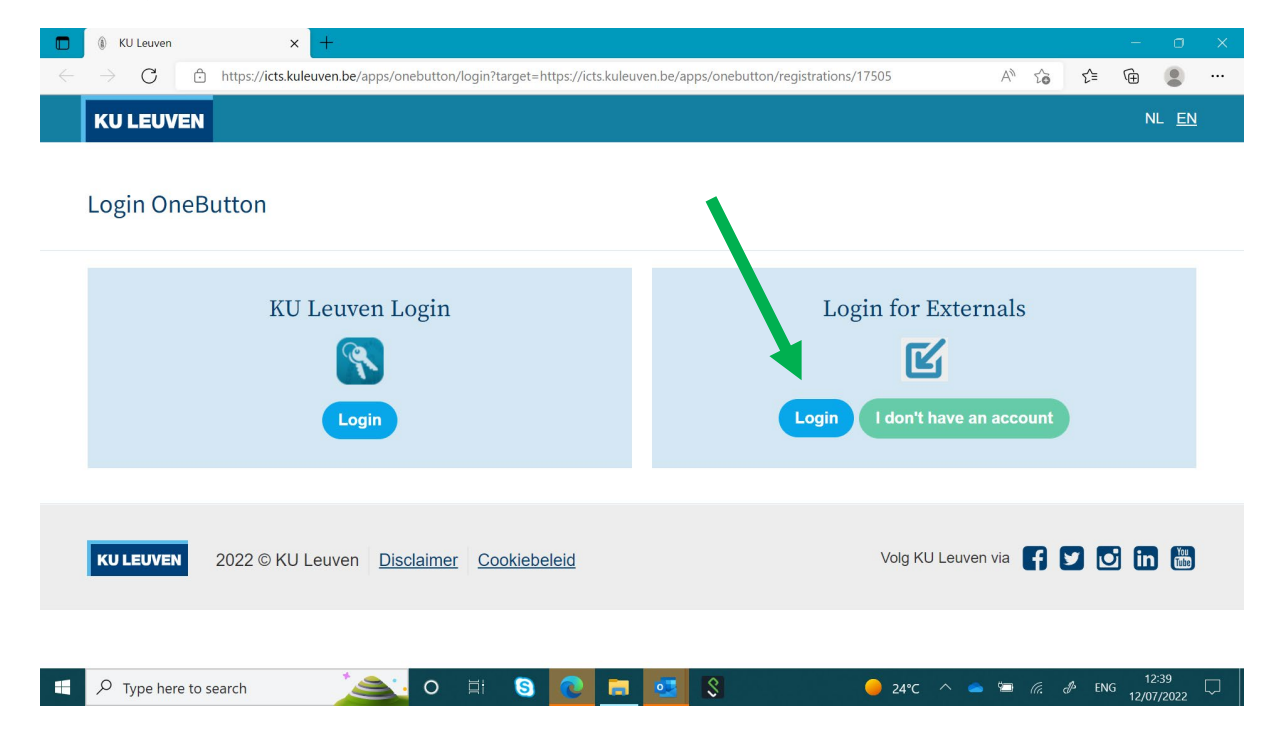